# För att ladda ner Teams:

Jag gjorde nedan för att ladda ner Teams på min pc. För telefon eller läsplatta se längst ner på sid 4.

#### Gå in på sidan:

https://nonprofit.microsoft.com\signin

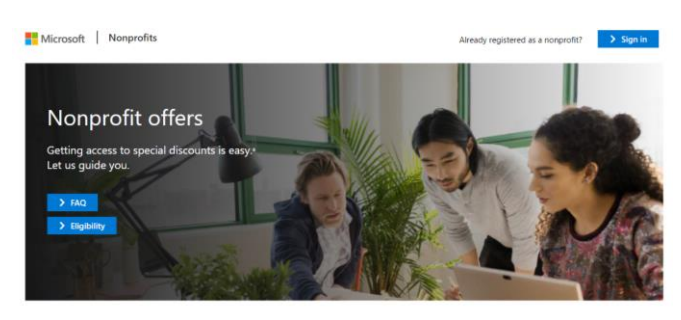

R<sub>+</sub> Create New Account
→ Register

d to provide proof of your organization's eligibility (tai n number or registered documentation from governm commission) as described on the Eligibility page.
the person completing registration will be the Global or of the account by default. You can add additional ad Center once your account is established). A, Have An Account → Sign In

Sign in with your existing Microsoft 365 account. You will need to be a global administrator to associate your ac

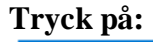

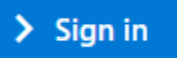

<u>Användarnamn</u>: Klistra in användarnamn <u>Lösenord</u>: Klistra in lösenord som användaren byter vid första inloggning

Det dyker upp på sidan "Looks like you're not an admin"

#### Tryck på:

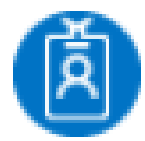

### Välj "My account"

Följande sida kommer upp:

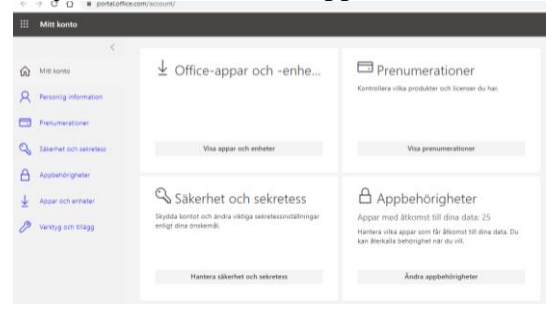

### Tryck på knappen till vänster om "Mitt konto":

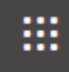

### Sedan tryckte jag på Office knappen:

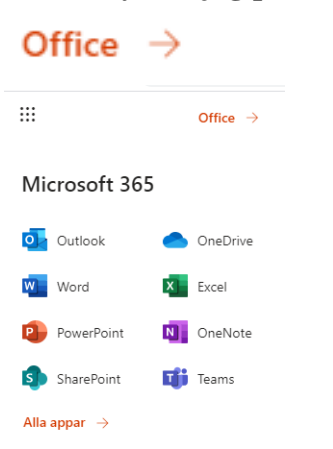

# Dubbelklicka på Teamssymbolen:

| đ                    | <b>i</b>                            |                                                                                                    |                                                |                       |           |
|----------------------|-------------------------------------|----------------------------------------------------------------------------------------------------|------------------------------------------------|-----------------------|-----------|
| E-post - Monique Mel | lin - Outi X 🚦 Nonprofit offers X   | Mitt konto X O Microsoft Office Start                                                                                                    | sida × +                                       | -                     | × ہ       |
| € → C @              | https://www.office.com/?auth=28/hom | e=1 ···· ⊌ 121   Q, Sök                                                                                                    |                                                | ¥ III\                |           |
| ::: Office           |                                     | ,∕ Sök                                                                                                    |                                                | 0                     | ? (MM)    |
| n                    | God kväll                           |                                                                                                    |                                                | Installera Office 🗸   |           |
| $\oplus$             |                                     |                                                                                                    |                                                |                       |           |
| -                    | Senaste Fästa Delas med mig         | Intressant                                                                                                    |                                                | ↑ Ladda upp och öppna |           |
| <b>0</b>             |                                     | <u>• 🔔 -</u>                                                                                                    |                                                |                       |           |
| •                    | c                                   | Inga senast använda onlinedokumen<br>Pela och samarbeta med andra. Kom igång genom att skapa<br>dra det bit för stil adda unn och donna. | t för Office<br>ett nytt dokument eller<br>fat |                       |           |
| Q                    |                                     | T Ladda upp och öppna                                                                                                    |                                                |                       |           |
| 4                    |                                     |                                                                                                    |                                                |                       |           |
| ti Teams             | OneDrive                            | SharePoint                                                                                                    |                                                |                       |           |
| BB                   | Senast använda mappar               | Vanliga webbplat                                                                                                    | er                                             |                       |           |
| https://aka.ms/mstfw | för att söka                        | o = = = o o o                                                                                                    | <b>(a)</b>                                     | Skrivbord * A & SWE   | 19:56     |
| July 2 Skilv har     |                                     |                                                                                                    | <u> </u>                                       | 202                   | 0-11-25 🔞 |

# Tryck på Skaffa Windows-appen:

| r) → ୯ @ | [0] ▲ https://teams.microsoft.com/_f/decover ···· · · · · · · · · · · · · · · · · | ∓nv co at ≡ |
|----------|-----------------------------------------------------------------------------------|-------------|
|          | Microsoft Teams                                                                   |             |
|          |                                                                                   |             |
|          | Hämta Teams-skrivbordsappen och<br>håll kontakten bättre.                         |             |
|          | Skatfa Windows appen                                                              |             |

## Tryck spara fil:

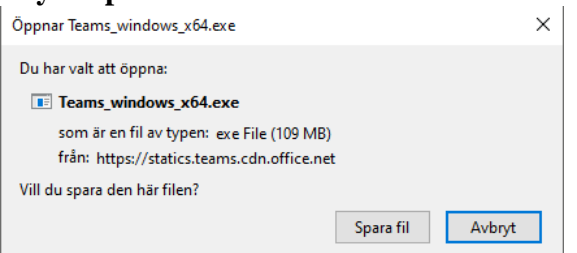

### Vid filnedladdningsknappen tryck öppna fil:

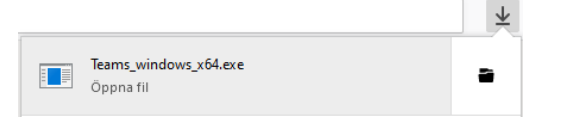

### Programmet håller på att installera sig på datorn:

| Microsoft Teams              |  |
|------------------------------|--|
| Microsoft Teams-välkomstbild |  |
| <b>L</b>                     |  |
| Microsoft                    |  |
| Installing Microsoft Teams   |  |

Logga in på Teams med samma användaruppgifter som ovan (nu med nytt lösenord - du borde fått ett meddelande om att byta lösenord när du loggat in första gången):

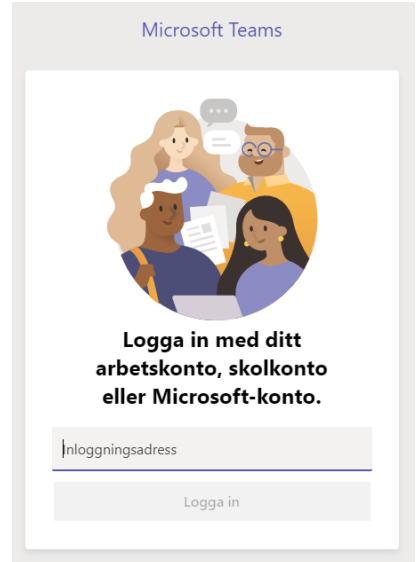

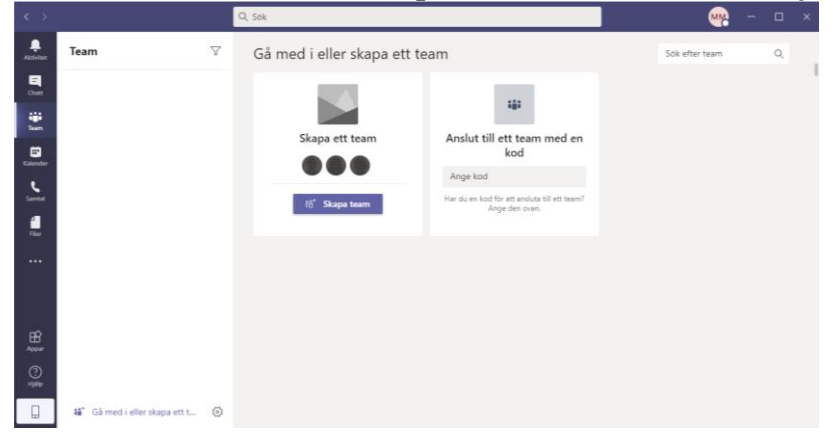

Du har nu Teams installerad på din enhet och kan nu börja använda Teams:

## Kalla till möte:

För att kalla till ett möte gick jag in i Teams och valde kalender i högerspalten. Gick sedan in på valt datum och tid som jag önskar ha mötet så kan man lägga in mötestitel, deltagare, ändra datum och tid mm. När man är klar är det bara att trycka på "Skicka" i det högra övre hörnet (syns inte i bilden nedan).

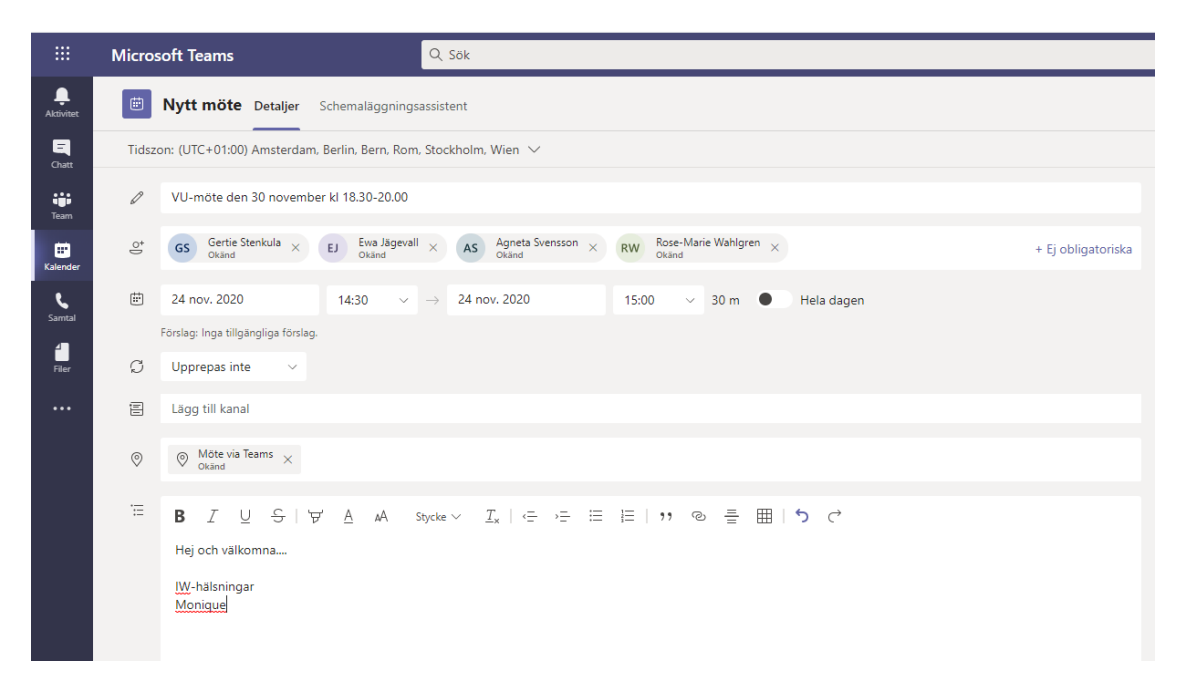

#### Teams på telefonen eller läsplattan:

Ladda ner Microsoft Teams appen via Play Butik eller App Store beroende på vad ni har sedan kan ni logga in genom att använda det användarnamn och lösenord som ni har fått (eller har bytt om ni redan har loggat). Kallelse till möten gör ni sedan via kalendern i Teams liksom på datorn.